#### 1. Install

Please install the Enigmail Thunderbird Extension.

### 2. Generate Keys

Please generate your own key pair (private key and public key).

#### 3. Send your public key

Please send your public key to the technical support of this Evaluation: bhelbig@student.tugraz.at

## **3. Send your public key**

Please send your public key to the technical support of this Evaluation:

c.y.enzinger@student.tugraz.at

## 4. Add a public key

Please add the public key of the reply to your Key Management.

#### 5. Key server

Please use the Keyserver to add the public key of "Bianca Helbig".

### 5. Key server

Please use the Keyserver to add the public key of Carina Enzinger.

# 6. Send and get an encrypted e-mail

Please send an encrypted e-mail to the technical support and review the reply.

## 7. Send and get a signed e-mail

Please send a signed e-mail to the technical support and review the reply.

## 8. Send and get an encrypted and signed e-mail

Please send an encrypted and signed e-mail to the technical support and review the reply.

### 9. Send an encrypted e-mail

Please send an encrypted e-mail to the following address: enigusab@gmx.at